PoE HUB

## ネットワークカメラ モニタリングユニット エルーア 全方位カメラ登録時の手順と注意事項

①エルーアと全方位カメラ(DG-SF438/SW458 以下、全方位カメラ)をカメラ登録します。 エルーアにて「かんたん設定」「手動登録」いずれかによりカメラ登録します。

> ※参考:「かんたん設定」は、工場出荷状態(初期化)の カメラのみを対象にしています。

※取扱説明書 19~20ページ参照

②PC でカメラのブラウザーを開き、以下の設定を行います。

- 【操作】 [設定]→(ユーザー名、パスワード入力)→[カメラ] 1) 撮像モードを設定してください ※注 : 下記の注意事項から
  - 2) 解像度を設定してください
    M-JPEG でお使いの場合は[JPEG]を、
    H.264 でお使いの場合は[H.264(1)]を設定ください
    ※注 : H.264(2)はエルーアではお使い頂けません

[画面]

| Network Camera      |                            |                                                                  | 1)     | 撮像モード                 |
|---------------------|----------------------------|------------------------------------------------------------------|--------|-----------------------|
| DG-SW458            | DG-SW458                   |                                                                  |        | 選択後、「設定」を押下           |
| ライブ画 設定             | JPEG/H.264                 | カメラ動作 画質/ボジション 音声                                                | $\geq$ |                       |
| aren 1 —            | 撮像モード                      | 2M ダブルバノラマ[16:9]                                                 |        |                       |
| 設定/=_1-             |                            |                                                                  |        | 四佐古                   |
| <u></u><br>カメラ      | .IPEG                      |                                                                  | 2)     | 解像皮                   |
| マルチスクリーン            | ライブ画 (初期表示<br>タブルバノラマ+4@PT | )<br>2. ダブルバノラマ+1画PTZ: バノラマ+4画PTZ: バノラマ+1画PTZの時、本設定の経像度で指定した画像が下 | 記機     | M-JPEG<br>認知後「売ウ・チャーテ |
| 77-4                | ます。<br>PTPサーバーへ送信す         | るアラーム画像/アラームメール法村画像/80メモリーカードへの保存画像/很先ストリーム画像                    |        | 選択後、「設定」を押ト           |
| 画像認識                | 画像更新速度*<br>解像度             | 5/ps ×                                                           |        |                       |
| ユーザー管理              | 画質設定                       |                                                                  |        |                       |
| サーハー                | ダブルバノラマ/19                 | 20/1080 画質 5 標準 💌                                                |        |                       |
| スケジュール              | ダブルパノラマ/64                 | 0.360 画質 5 標準 💌                                                  |        |                       |
| メンテナンス              | 4 JUL 4 73                 |                                                                  |        |                       |
|                     |                            |                                                                  | 2)     | 解像度                   |
| H264(1)             |                            |                                                                  |        | H.264(1)              |
| H264酉21言            |                            | ⊙on Oof                                                          |        | 選択後、「設定」を押下           |
| インターネットモート          | F(over HTTP)               | OCn ⊙Off                                                         |        |                       |
| 解像度                 |                            | ダブルバノラマ/1920x1080 💌                                              |        |                       |
| 百代信モ ード             |                            | フレームレート指定 💌                                                      |        |                       |
| フレームレート *           |                            | 30fps * 🗸                                                        |        |                       |
| 1クライアントあたりのビットレート * |                            | 最大 4096kbps * 💌 ~ 最小 4096kbps * 💌                                |        |                       |
| 画質                  |                            | 標準 ▶                                                             |        |                       |
| リフレッシュ間隔            |                            | 15 💌                                                             |        |                       |
| 配信方式                |                            | ユニキャスト(ポート番号設定:オート) 💙                                            |        |                       |
| ユニキャストボート番号1(画像)    |                            | 32004 (1.024-50000)                                              |        |                       |
| ユニキャストボート番号2(音声)    |                            | 33004 (1.024-50000)                                              |        |                       |
| マルチキャストアドレス         |                            | 239.1920.20                                                      |        |                       |
| マルチキャストポート番号        |                            | 37004 (1024-50000)                                               |        |                       |
| マルチキャストTTL          | _/HOPLimit                 | 16 (1-254)                                                       |        |                       |
|                     |                            |                                                                  |        |                       |
|                     |                            |                                                                  |        |                       |

③エルーアのカメラ詳細設定より、カメラのブラウザーで設定した解像度に合わせて画像サイズを設定する

【操作】 エルーアのリモコンで[メニュー]→(パスワード 初期値「11111」)→[カメラ設定]→ (全方位カメラの)[詳細]→カメラ詳細設定画面(下記)

> 先程ブラウザーで設定した解像度と同じアスペクト比の解像度を、 カメラ詳細設定画面の[画像サイズ]の中から選びます。

また、配信フォーマットも、ブラウザーで設定したものと合わせてください。 最後に[設定保存]を押下してください。

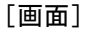

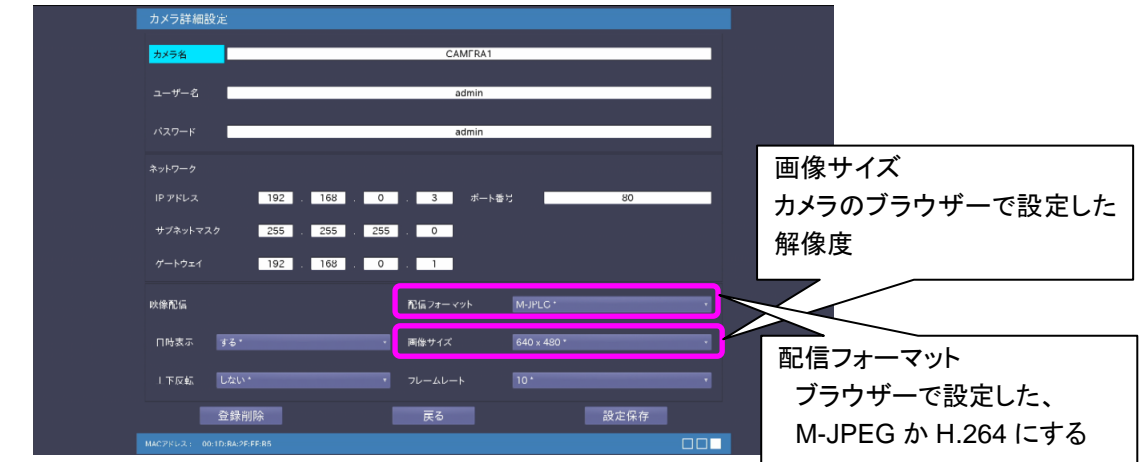

## ④注意事項

- ①~③の手順で設定しないと、アスペクト比がずれ、望んだ画像にならないことがあります。
- 4 画 PTZ をお使いの場合、本機からのカメラ操作は左上の画像のみとなります。
- 上下反転機能は、<天井>の撮像モードのときに設定できます。<天井>の撮像モード
  (2M ダブルパノラマ[16:9]/1M ダブルパノラマ[16:9]/1.3M 4画 PTZ[4:3]/
  1.3M 1画 PTZ[4:3]/ダブルパノラマ+4画 PTZ/ダブルパノラマ+1画 PTZ)
- 以下の[撮像モード]には本機は対応しておりません。
- 【参考】DG-SF438 取説より抜粋

| 撮像モード            | 説明                                                                      |  |               |
|------------------|-------------------------------------------------------------------------|--|---------------|
| 2M ダブルパノラマ[16:9] | アスペクト比が16:9のダブルパノラマ画像を配信します。<br>設定できる最大解像度は、2メガビクセル(1920(H)×1080(V))です。 |  |               |
| 1.3M 4画PTZ[4:3]  | アスペクト比が4:3の4画PTZ画像を配信します。<br>設定できる最大解像度は、1.3メガビクセル(1280(H)×960(V))です。   |  |               |
| 1.3M 1画PTZ[4:3]  | アスペクト比が4:3の1画PTZ画像を配信します。<br>設定できる最大解像度は、1.3メガビクセル(1280(H)×960(V))です。   |  |               |
| ダブルバノラマ+4画PTZ    | 2メガビクセルのダブルパノラマ(アスペクト比16:9)と1.3メガビク<br>セルの4画PTZ(アスペクト比4:3)を同時に配信できます。   |  |               |
| ダブルバノラマ+1画PTZ    | 2×ガビクセルのダブルパノラマ(アスペクト比16:9)と1.3×ガビク<br>セルの1画PTZ(アスペクト比4:3)を同時に配信できます。   |  |               |
| 2M パノラマ[16:9]    | アスペクト比が16:9のパノラマ画像を配信します。<br>設定できる最大解像度は、2メガビクセル(1920(H)×1080(V))です。    |  |               |
| パノラマ+4画PTZ       | 2×ガビクセルのパノラマ(アスペクト比16:9)と1.3×ガビクセルの<br>4画PTZ(アスペクト比4:3)を同時に配信できます。      |  | エルーアで<br>非対応の |
| パノラマ+1画PTZ       | 2メガビクセルのパノラマ(アスペクト比16:9)と1.3メガビクセルの<br>1画PTZ(アスペクト比4:3)を同時に配信できます。      |  | モードです         |
| 3M 魚眼[4:3]       | アスペクト比が4:3の魚眼画像を配信します。<br>設定できる最大解像度は、3メガビクセル(2048(H)×1536(V))です。       |  |               |
| 1.3M 魚眼[4:3]     | アスペクト比が4:3の魚眼画像を配信します。<br>設定できる最大解像度は、1.3メガビクセル(1280(H)×960(V))です。      |  |               |
| VGA 47 HU-A      | VGAの4ストリームで、H264画像のみ配信できます                                              |  |               |